## Archivio di Stato di Milano: come prenotare un documento

Per prenotare un documento è necessario essere iscritti all'Archivio di Stato di Milano o aver rinnovato l'iscrizione all'Archivio di Stato di Milano per l'anno solare in corso. Le modalità diiscrizione sono indicate al punto 1. Se si è già iscritti passare direttamente al punto 2.

## 1. Iscriversi/rinnovare l'iscrizione

- scaricare il modulo dal seguente link: <u>https://www.archiviodistatomilano.beniculturali.it/getFile.php?id=2356</u>
- compilare il modulo in ogni sua parte e firmarlo, dichiarando così di aver letto il regolamento.
- fare la scansione del modulo e di un proprio documento d'identità in corso di validità.
- inviare la scansione del modulo e del documento d'identità all'indirizzo email: <u>as-mi.prenotazione@cultura.gov.it</u>

## 2. Registrarsi al portale Prenotazioni - ASMI

- Accedere al portale dal seguente link: <u>https://www.prenotazionearchiviodistatomilano.beniculturali.it/</u>
- Selezionare "Nuovo account" in alto a destra: si apre un form.
- Inserire nel form i dati richiesti.
- Selezionare "Registrati".

#### 3. Effettuare la prenotazione vera e propria

- Accedere al portale dal seguente link: https://www.prenotazionearchiviodistatomilano.beniculturali.it/
- Selezionare "Prenotazione" in alto a destra: si apre una nuova pagina.

- Al centro della pagina, sulla sinistra, si trova un calendario selezionabile: selezionare in esso la data in cui si desidera consultare il documento.

**NB** Le date effettivamente disponibili risultano dai calendari dei mesi a venire riportati in fondo alla pagina.

- Al centro della pagina, sulla destra, si trovano un menu a tendina intitolato "Denominazione del complesso" e un campo intitolato "Segnatura": selezionare e compilare opportunamente a seconda del documento/cartella che si desidera richiedere. In caso di dubbi sulla corretta denominazione del fondo, della serie o del numero di corda
- Dal menù a tendina "Denominazione del complesso" è possibile anche fissare un appuntamento per visionare le risorse presenti nella biblioteca dell'Istituto e per la consultazione degli inventari in loco.

- Per la consulenza scientifica è possibile contattare l'archivista di turno allo 02-7742161 ( lunedì, mercoledì, venerdì: ore 8.30 15.30, martedì, giovedì: ore 9.00 16.00, sabato: ore 8.30 13.30) o fissare un appuntamento secondo le modalità on line sopra indicate.
  - . Si precisa che:
  - CARTELLA è sinonimo di busta, faldone;
  - NUMERO DI CORDA è la numerazione progressiva indicata sulle cartelle.

- Selezionare "Aggiungi documento" se si desidera richiedere una cartella aggiuntiva.

- NB
  - L'operazione si può ripetere fino a un massimo di 4 volte per ogni data richiesta. È necessario indicare anche le eventuali cartelle già richieste in precedenza e lasciate in deposito (massimo 2), segnalandolo nel campo MESSAGGIO. Il totale delle cartelle richiedibili con 2 cartelle in deposito è 2: il totale giornaliero non deve superare le 4 cartelle.
  - Il campo MESSAGGIO si può compilare, in via facoltativa, per ogni altra eventuale precisazione aggiuntiva riguardante la prenotazione.

- Selezionare "Invia richiesta".

# La richiesta si intende andata a buon fine salvo diversa indicazione da parte del servizio prenotazione.

Ulteriori informazioni sono disponibili nel nuovo regolamento dell'aula di studio, scaricabile al seguente link: https://www.archiviodistatomilano.beniculturali.it/getFile.php?id=2668